## 附件3: 教学点集中收看面授直播课程方法

电脑端

1. 登录陕西中医药大学青书学习平台:

https://degree.qingshuxuetang.com/sntcm/Home

或百度"青书学堂"后,点击"官网"进入;

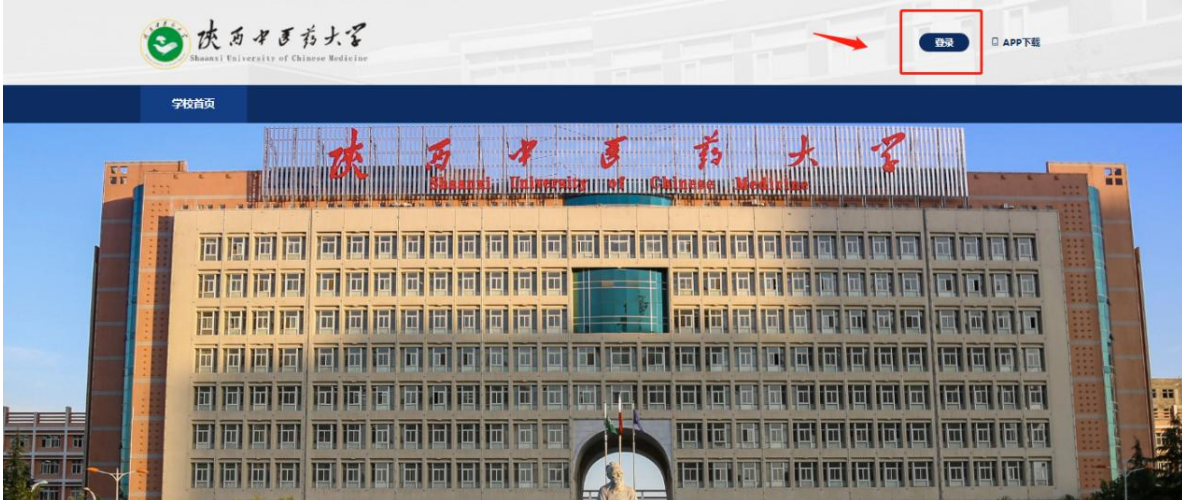

2. 登录教学点管理端账号,可以使用账号密码或绑定手机号的验证码进行登录,若密码遗忘可用手机号找回,账号遗忘请提前联系学校老师或青书工作人员进行修改;

3. 登录后,点击"教学管理"模块的"授课监管"子模块,在

搜索对应的面授课程,比如"形势与政策",点击"进入直播间"观看直播画面;

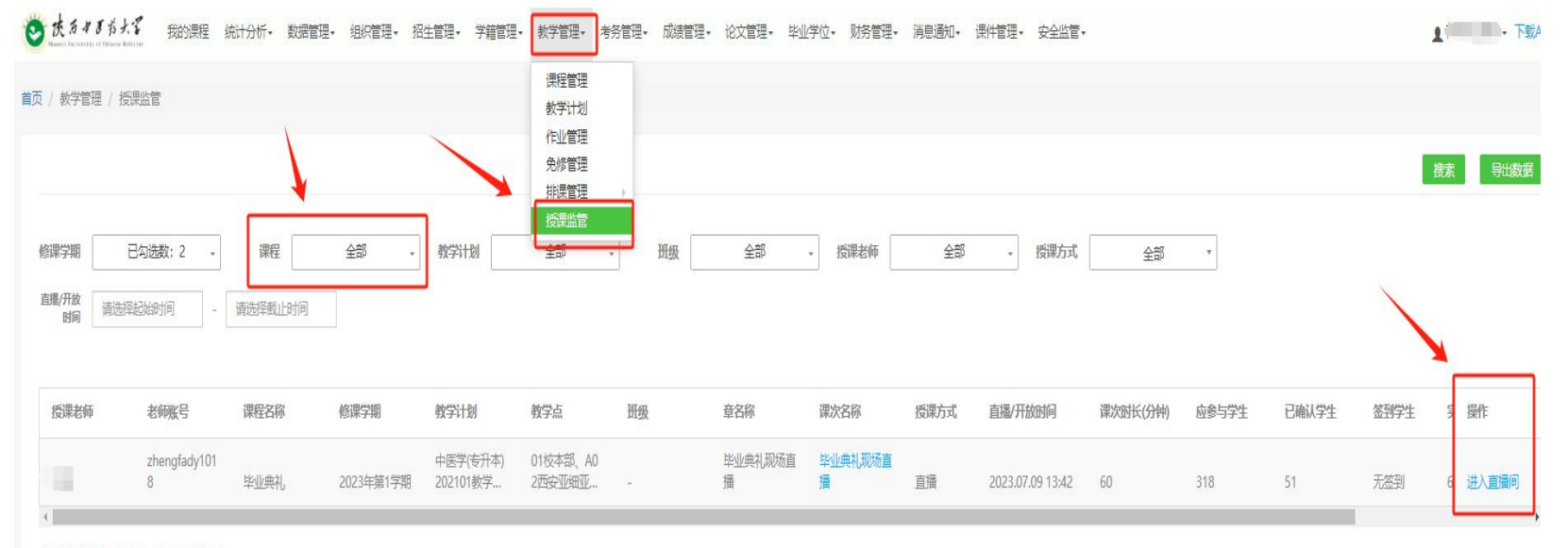

显示第1到第1条记录,总共1条记录